操作マニュアル

## トラブル回避力診断テスト

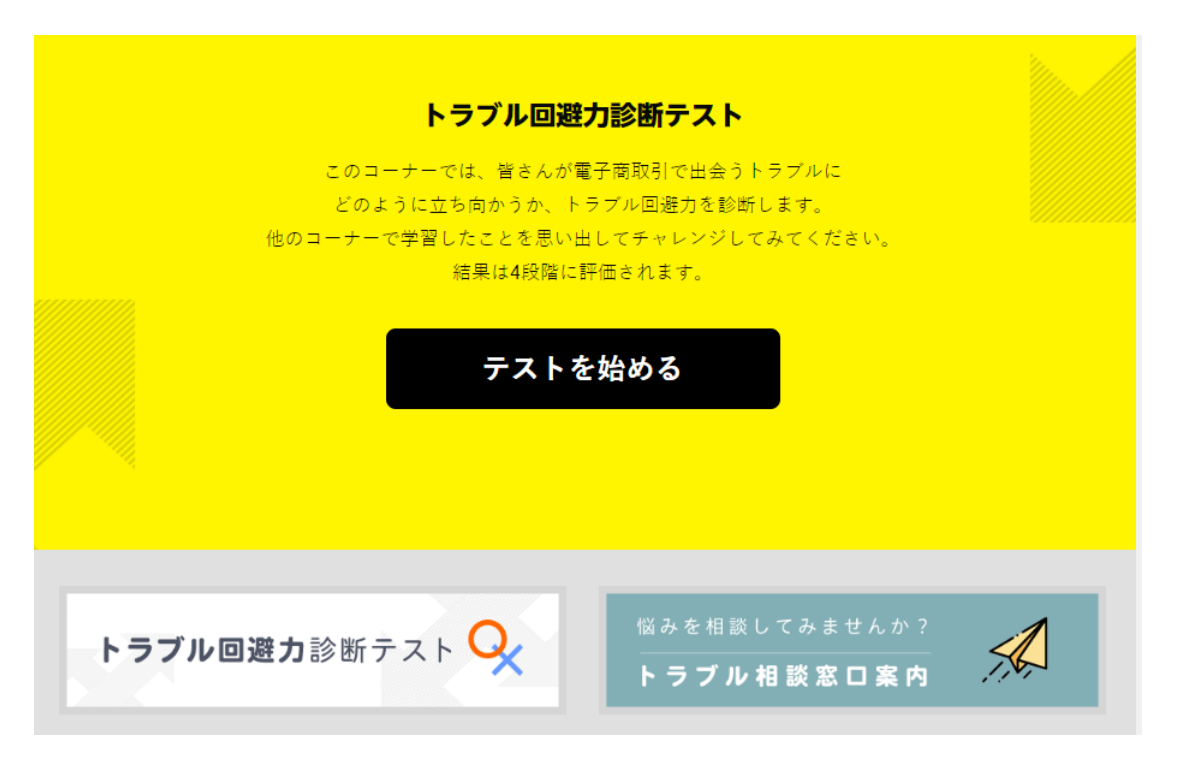

## 「トラブル回避力診断テスト」について

「トラブル回避力診断テスト」は、フリマアプリやネットオークションでの電子商取引で遭遇するかもしれないさまざまなトラブルを取り上げ、3択クイズの形にまとめています。それぞれの設問には解説が 用意されており、最後に回答者のトラブル回避力をA~Dの4段階で評価します。 なお、設問の内容は、この教材の他のコーナーで扱っている情報から出題されています。

## 「トラブル回避力診断テスト」を利用する

「トラブル回避力診断テスト」を利用するには、2種類の方法があります。

トップページから利用する場合は、画面下の「トラブル回避力診断テスト」をクリックしてください。

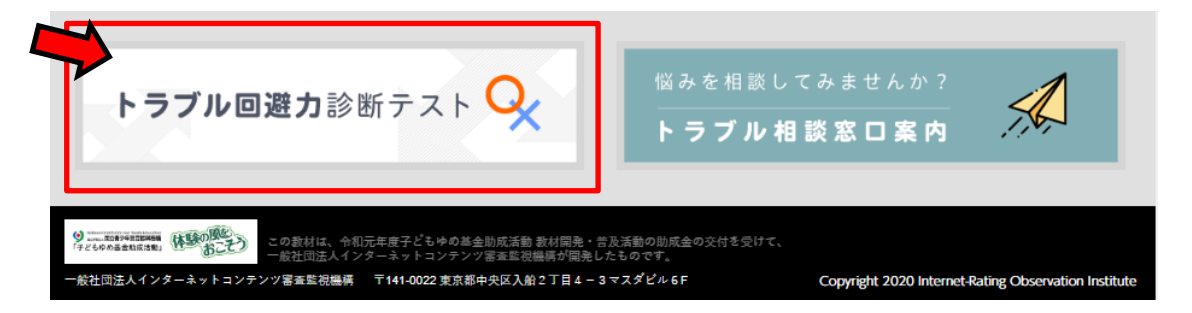

各コーナーの中から利用する場合は、画面左上にある [≡](ハンバーガーボタン)をクリックして 下記の [CONTENTS LIST] を呼び出し、一覧から「トラブル回避力診断テスト」を選択してくだ さい。

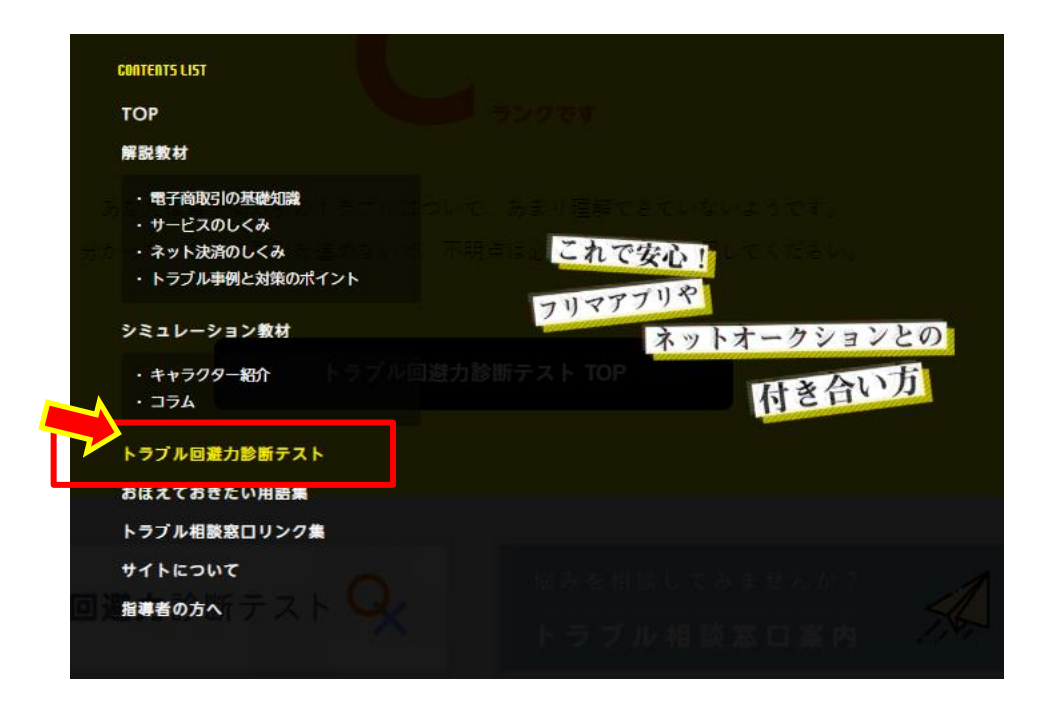

## 「トラブル回避力診断テスト」の流れ

「トラブル回避力診断テスト」を起動すると、表紙画面が表示されます。テストを開始するには中 央の [テストを始める] をクリックします。

| トラブル回避フ                                                           | 力診断テスト                                                       |          |
|-------------------------------------------------------------------|--------------------------------------------------------------|----------|
| このコーナーでは、皆さんが電<br>どのように立ち向かうか、トラ<br>他のコーナーで学習したことを思い出<br>結果は4段階に評 | 子商取引で出会うトラブルに<br>ラブル回避力を診断します。<br>してチャレンジしてみてください。<br>価されます。 |          |
|                                                                   | 始める                                                          |          |
|                                                                   |                                                              | _        |
| トラブル回避カ診断テスト 📿                                                    | 悩みを相談してみませんか?<br>────────────────────────────────────        | <u>A</u> |

全部で13問出題されます。学習者は、3択の解答肢から1つを選択してクリックします。

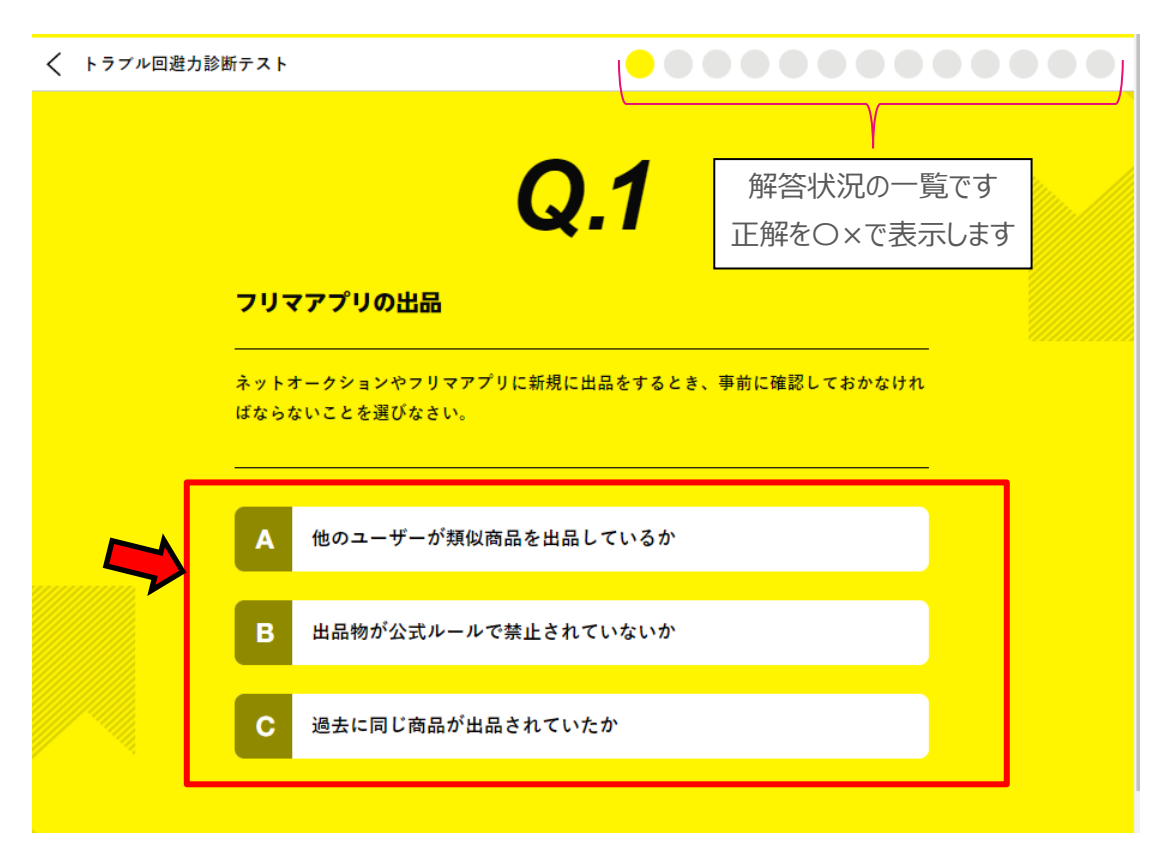

正解した画面です。

| く トラブル | レ回避力診断テスト                                                                                                    |                                                                         |
|--------|----------------------------------------------------------------------------------------------------|-------------------------------------------------------------------------|
|        | Q.1                                                                                                    |                                                                         |
|        | フリマアプリの出品                                                                                                    |                                                                         |
|        | ー<br>ネットオークションやフリマアプリに新規に出品をす<br>ばならないことを選びなさい。                                                                | るとき、事前に確認しておかなけれ                                                        |
|        | 0                                                                                                    |                                                                         |
|        | 解説                                                                                                    |                                                                         |
|        | 運営会社が定めた出品禁止物のルールは変更される<br>に出品されていても現在出品可能かどうか分かりま<br>物にあたるかどうかという運営会社の判断は、出品<br>品された物に対して行われているため、出品禁止物<br>す。 | ことが多いので、その商品が過去<br>せん。また、その商品が出品禁止<br>時に自動で行われるのでなく、出<br>が売られてしまうことがありま |
|        | 次の問題へ                                                                                                    |                                                                         |

誤答した画面です。

| く トラブル回避力言 | 診断テスト O O O O O O O O O O O O O O O O O O O                                                              |                            |
|------------|----------------------------------------------------------------------------------------------------|----------------------------|
|            | Q.2                                                                                                    |                            |
|            | 出品禁止                                                                                                    |                            |
|            | ーーーーーーーーーーーーーーーーーーーーーーーーーーーーーーーーーーーー                                                                     | リマアプリで販                    |
|            | 数ヶ月後、同じ商品を販売しようとフリマアプリに出品したところ、今度<br>会社から出品を取り消されてしまった。<br>その理由として考えられるものはどれか?                           | はフリマの運営                    |
|            | X                                                                                                    |                            |
|            | 解説                                                                                                    |                            |
|            | 出品禁止物は公式ルールで定められていますが、法律が改正されたり世<br>変化すると、禁止物が追加されたり変更されることがあります。新型コ<br>によって市場からマスクがなくなると、それを見越してフリマアプリや | の中の情勢が<br>ロナウィルス<br>ネットオーク |
|            | ションで匈生マスクを高額で転売するユーザーが問題になりましたが、<br>取引サービスを提供するプラットフォーマー各社が自主的に対応してい<br>転売を防ぐことができませんでした。その後、国からプラットフォーマ | 当初は電士筒<br>たため、高額<br>ーに対し高額 |
|            | 転売を制限する要請が出され、プラットフォーマーは公式ルールの変更<br>たが、それでも高額転売が収まらず、ついには国が新たに法律を作って<br>形で制限することになったのです。                 | で対応しまし<br>罰則を設ける           |

全ての問題に解答すると、評価が表示されます。

| =                                     |                                                                                        |  |  |
|---------------------------------------|----------------------------------------------------------------------------------------|--|--|
| く トラブル回避力診断テスト                        | $\circ \times \circ \circ \times \times \times \circ \times \circ \times \times \circ$ |  |  |
|                                       | <u></u>                                                                                |  |  |
| トラプル回避力診断テスト、あなたの電                    | <mark>電子商取引のトラブルE</mark> 解答状況の一覧です                                                     |  |  |
|                                       | 正解をO×で表示します                                                                            |  |  |
| C,                                    | ランクです                                                                                  |  |  |
| あなたは電子商取引のトラブルについて、あまり理解できていないようです。   |                                                                                        |  |  |
| 分からないままに取引を進めないで、不明点は必ずこの教材で確認してください。 |                                                                                        |  |  |
| トラブル回避力診断                             | 断テスト TOP                                                                               |  |  |
|                                       |                                                                                        |  |  |

評価は4段階(A~D)で、正解数に応じて自動評価されます。

「トラブル回避力診断テスト」の問題が更新された場合は、I-ROIのデジタル教材サイトで告知します。